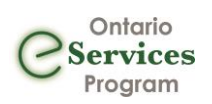

## Contents

| Sending an eReferral via eFax                      | 2 |
|----------------------------------------------------|---|
| Receiving Appointment Details – Updating eReferral | 4 |
| Smart Logic                                        | 5 |
| eFax Cancellation                                  | 5 |
| Notes:                                             | 7 |

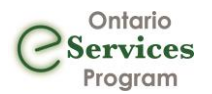

### Sending an eReferral via eFax

1. Choose a service and/or search for a specific site in the <u>Ocean Healthmap</u>. Sites that are using eFax are identified by having "eFax" in their name.

| Ocean<br>eReferral<br>Network | Any listing containing: efax                | +         | - |
|-------------------------------|---------------------------------------------|-----------|---|
| Test Listir                   | ngs (94)                                    | Sort By 🔻 | × |
| Site Favourite                | S                                           |           |   |
| Demo Listing                  | Dr. Eric Tian (eFax)<br>Surgery: Colorectal |           | 0 |

2. Once you find the service and/or site that you're looking for, select it and click "Send eReferral via eFax".

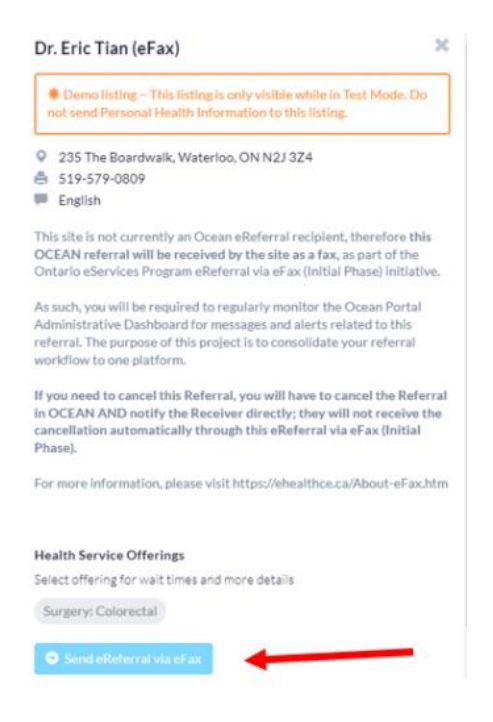

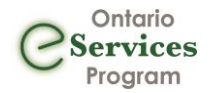

3. Complete the eReferral form, as required. If you initiated the referral from an integrated EMR, patient contact information and other required details will be automatically pre-populated.

\*Note – Some sites may have a specific referral form required for submission. This will be noted when you open the eReferral form. In this case you will need to add their preferred form as an attachment. When steps are done click the "Send eReferral via eFax" Button

|                                                                                                    | New Referral - St. Joseph                                                                                                    | h's Hospital-Breast Care P                                                                                                    | hangrana — Sergary Ja                                                                                                    | fad)             |
|----------------------------------------------------------------------------------------------------|----------------------------------------------------------------------------------------------------|----------------------------------------------------------------------------------------------------|----------------------------------------------------------------------------------------------------|------------------|
| Darlant Information                                                                                                    |                                                                                                    |                                                                                                    |                                                                                                    |                  |
|                                                                                                    |                                                                                                    |                                                                                                    |                                                                                                    |                  |
| Sumane:                                                                                                    |                                                                                                    | M                                                                                                    | lobile #                                                                                                    |                  |
| First                                                                                                    |                                                                                                    |                                                                                                    | iome X                                                                                                    |                  |
| 008:                                                                                                    | innine iti                                                                                                    | 8.0                                                                                                    | iness #:                                                                                                    |                  |
| Gender                                                                                                    | Male O Fenale O Dr                                                                                                    | er i i                                                                                                    | Enail                                                                                                    |                  |
| MR                                                                                                    | province health numb                                                                                                    | 87 VG                                                                                                    |                                                                                                    |                  |
| Address                                                                                                    | direct.                                                                                                    | Die 2                                                                                                    | licity                                                                                                    | Hand             |
|                                                                                                    | postal -                                                                                                    |                                                                                                    |                                                                                                    |                  |
|                                                                                                    |                                                                                                    |                                                                                                    |                                                                                                    |                  |
| with Breast Clinic                                                                                                    | V - eFax Terrolate                                                                                                    | Cinic Specific Referry For                                                                                                    | - Preselected T-N                                                                                                    | AL FEB 2002] 🖌 🛛 |
| Indicates a required for                                                                                                    | eld                                                                                                    |                                                                                                    |                                                                                                    |                  |
| IT CIVIN WIT HAR Assess                                                                                                    | Generic Raterial                                                                                                    |                                                                                                    | 1                                                                                                    |                  |
| Civic Specific Ref                                                                                                    | fertal Form Attached                                                                                                    |                                                                                                    |                                                                                                    | _                |
| Rate and States                                                                                                    | denter the second                                                                                                    | on other to be dealers                                                                                                    | - Barri                                                                                                    |                  |
| - Routine: 30 days                                                                                                    | CONTRACTOR OF THE OWNER OF                                                                                                    | NO MEDINENEN DOE                                                                                                    |                                                                                                    |                  |
| -Urgent 7 days                                                                                                    |                                                                                                    |                                                                                                    |                                                                                                    |                  |
| -                                                                                                    | and the second second                                                                                                    |                                                                                                    |                                                                                                    |                  |
| Urgency:                                                                                                    | Culture C                                                                                                    |                                                                                                    |                                                                                                    |                  |
|                                                                                                    |                                                                                                    |                                                                                                    |                                                                                                    |                  |
| Cumulative Retient Prof                                                                                                    | -                                                                                                    |                                                                                                    |                                                                                                    |                  |
| D CPP Attached Sec                                                                                                    | sarabely.                                                                                                    |                                                                                                    |                                                                                                    |                  |
| Do not send Original                                                                                                    |                                                                                                    |                                                                                                    |                                                                                                    |                  |
| Current Medicationa                                                                                                    |                                                                                                    |                                                                                                    |                                                                                                    |                  |
|                                                                                                    |                                                                                                    |                                                                                                    |                                                                                                    |                  |
|                                                                                                    |                                                                                                    |                                                                                                    |                                                                                                    | 11               |
| Current Problems                                                                                                    |                                                                                                    |                                                                                                    |                                                                                                    |                  |
|                                                                                                    |                                                                                                    |                                                                                                    |                                                                                                    |                  |
|                                                                                                    |                                                                                                    |                                                                                                    |                                                                                                    | 11               |
| Past Medical History                                                                                                    |                                                                                                    |                                                                                                    |                                                                                                    |                  |
|                                                                                                    |                                                                                                    |                                                                                                    |                                                                                                    |                  |
|                                                                                                    |                                                                                                    |                                                                                                    |                                                                                                    | 11               |
| Alergies:                                                                                                    |                                                                                                    |                                                                                                    |                                                                                                    |                  |
| -                                                                                                    |                                                                                                    |                                                                                                    |                                                                                                    |                  |
|                                                                                                    |                                                                                                    |                                                                                                    |                                                                                                    | 1.               |
|                                                                                                    |                                                                                                    |                                                                                                    |                                                                                                    |                  |
|                                                                                                    | -                                                                                                    |                                                                                                    |                                                                                                    |                  |
| Locality Concentration                                                                                                    | and the second second second                                                                                                    | the local design of the second second s |                                                                                                    |                  |
| Lossentry Decumental                                                                                                    | raid monatory and pratter                                                                                                    | and under Second up to the                                                                                                    | 1.000.04                                                                                                    |                  |
| Reporting Documenter<br>Please attach all <u>rele</u>                                                                                                    |                                                                                                    |                                                                                                    |                                                                                                    |                  |
| Supporting Documental<br>Please attach all <u>rele</u>                                                                                                    |                                                                                                    |                                                                                                    |                                                                                                    |                  |
| Describing Descrimination<br>Please attach all <u>relie</u><br>(Research Health Infor                                                                                                    | metion that is medically w                                                                                                    | ie onthe not been disclose                                                                                                    | fatthe request of the                                                                                                    | otient.          |
| Expending Decumenter<br>Please attach all <u>orde</u><br>I Reserved Health Infor                                                                                                    | metion that is medically w                                                                                                    | learthe ration distan                                                                                                    | i at the request of the                                                                                                    | refert           |
| Losentry Deconente<br>Please attach all <u>rele</u><br>(Resensi Realth Infe                                                                                                    | nation that kennel values                                                                                                    | learthe nt ber Selbe                                                                                                    | i at the request of the                                                                                                    | odiert.          |
| Losoning Decomenta<br>Pesan attach al <u>rein</u><br>Pesanai Haufth Infor                                                                                                    | entier thet kenselaat op                                                                                                    | le ort he rot ber decise                                                                                                    | f at the reavest of the                                                                                                    | wiet.            |
| Laportry Coursette<br>Please attach all <u>orig</u><br>Ressonal Health Infor                                                                                                    | endier thet konstructure<br>(Dr. Carla Vallen - S                                                                                                    | ikerthanstine data                                                                                                    | f at the request of the                                                                                                    | wiet             |
| Laporteg Documenta<br>Please attach all <u>orig</u><br>Personal Health Infor<br>Informaria Informatio                                                                                                    | ention that is readiants on<br>(Co-Capita Valles, N                                                                                                    | leart ha ne bar debaa                                                                                                    | f at the request of the                                                                                                    | ovier.<br>C      |
| Expositing Decumentaria<br>Present Attach all <u>order</u><br>Personal Health Infor<br>Statement's Information<br>State Name Definition                                                                                                    | <ul> <li>Enclosed and a second and a second and a se<br/>Second and a second and a second and a second and a second and a second and a second and a second and a second and a second and a second and a second and a second and a second and a second and a second and a second and a second and an</li></ul>                                                                                                    | least has not been disclose                                                                                                    | f at the casual of the                                                                                                    | oviert.<br>C     |
| Presenting Decumentation<br>Present attach all <u>relation</u><br>Personal Presido Infor-<br>Perternan a Information<br>Site Name: DEF<br>Address 111                                                                                                    | endiar that is mediation<br>(C) Conta Valles (N)<br>HO Conta Sending<br>main Street                                                                                                    | Reart has not have disclose                                                                                                    | f at the result of the<br>517-025-0808<br>517-555-0204<br>1114-021                                                                                                    | offert<br>G      |
| Descrite Descriverent<br>Present Sector al gale<br>Reserve Frank Inder<br>Reference Lindermacko<br>Site Name Dic<br>Address 111                                                                                                    | enetian that la madical bre<br>Disconstructions<br>(Disconstructions)<br>(Disconstructions) | Proce                                                                                                    | 515-825-0808<br>515-825-0808<br>515-555-1214<br>12145678                                                                                                    | offer.           |
| Reporting Discovering<br>Present Realth Infor-<br>Reference Information<br>Site Name: DEC<br>Address: 111<br>City: Lan<br>Province: Lan<br>Province: Lan                                                                                                    | endiar that is nadiaals of<br>EDE Carla Valles<br>HD, Carla Sending<br>Insain Street<br>don                                                                                                    | Rearthes not beam disclose<br>Processional<br>Professional<br>Professional<br>Sciences                                                                                                    | 515-925-0408<br>515-925-0408<br>515-555-1214<br>12145672<br>12145672                                                                                                    |                  |
| Augusting Dosumentar<br>Please attach al <u>mile</u><br>Please attach al <u>mile</u><br>Please attach al <u>mile</u><br>Reference information<br>State Name DEC<br>Address 111<br>City: Lon<br>Provid Code NY                                                                                                    | notion that is realized on<br>D. Conta Valles                                                                                                    | Reart has not have a declare<br>Process<br>Billing<br>Professional D<br>Signed<br>Concessions Too                                                                                                    | 515-825-0808<br>515-825-0808<br>515-85-85-0808<br>515-85-85-0808<br>515-85-85-080000000000000000000000000000 | wiet<br>L        |
| Augusting Dosumenter<br>Present Racifi al <u>mile</u><br>Resent Racifi al <u>mile</u><br>Reterrer Linformatio<br>Site Name DEI<br>Address DEI<br>Address ON<br>Province ON<br>Postal Code: Not                                                                                                    | notion that is mediation<br>Constrained<br>HO Carla Sending<br>main Seven<br>don<br>VENI                                                                                                    | Reactives not been disclose<br>Proceedings<br>Fair<br>Professional ID<br>Signed<br>Clinician Type                                                                                                    | t at the result of the<br>515-625-0606<br>515-655-0214<br>122451<br>122451<br>Carris Vallee<br>Family Physician                                                                                                    | orien<br>o       |
| Lasenting Dosumental<br>Please attach al <u>mile</u><br>Please attach al <u>mile</u><br>Please attach al <u>mile</u><br>Please attach al <u>mile</u><br>Please attach<br>Please attach<br>Please atta | en Dr. Goraver en<br>Dr. Goraver en<br>NO. Gara Serving<br>man Smen<br>con<br>KENI                                                                                                    | Protection of the set factors<br>Protection<br>Factors<br>Professional (D<br>Signed<br>Clinician Type                                                                                                    | 519-885-0806<br>519-885-0806<br>519-555-1214<br>12145-71<br>12145-72<br>12145<br>Carlo Volkez<br>Famir Phasan                                                                                                    | orien<br>Vien    |
| Aussenting Descrimentar<br>Present Harith Infor<br>Personal Harith Infor<br>Reference a Information<br>Site Name: Diff<br>Address 111<br>Diff. Lang<br>Province: ON<br>Postal Code: Not                                                                                                    | <ul> <li>Chi Cara Valles</li> <li>Chi Cara Valles</li> <li>Chi</li></ul>                                                                                                    | Processing Sections                                                                                                    | 519-885-9806<br>519-885-9806<br>519-855-1234<br>12345<br>Carris Velice<br>Family Physician                                                                                                    | oriet<br>o       |

4. If an email address was included on the eReferral form you will see the reminder below, by choosing Consent Given the patient will receive email notifications.

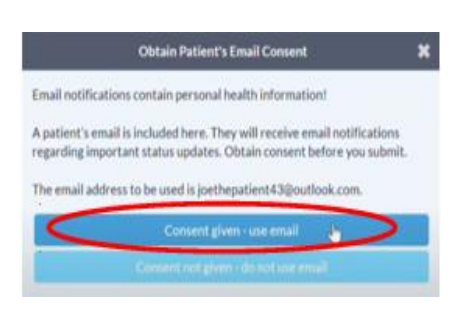

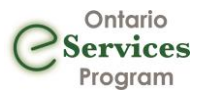

### Receiving Appointment Details – Updating eReferral

eFax recipients are not Ocean active participants so the sending site must make any updates to the eReferral record, this includes appointment details. If a patient email was included in the eReferral they will receive an email notification with appointment details.

1. Once you have been notified of the appointment details find the eReferral in the Ocean, open the form and navigate to the scheduling pane and add appointment information. If the appointment has been confirmed, check the confirmed box and you may also add comments for the patient if applicable.

|    | Scheduling                                                                                                    |   |
|----|----------------------------------------------------------------------------------------------------|---|
|    | Appointment information received extended to any effecter als sent via effact when recessary.                                                                                                    | + |
|    | Appointment: Aug 4, 2022 10.00 AM Medium: In Person at 800 Commissioners Rd. E. Victoria Campus 800 Commissioners Road East 🗸 🛵 Anticipated Time to Appointment: 🗸 🖉 Confirmed                                                               | = |
|    | Comments for Referrer and Patient:                                                                                                    |   |
|    |                                                                                                    |   |
| 2. | Email Notification to patient:                                                                                                    |   |
|    | [Confirmation Required] An appointment has been booked for<br>you<br><sup>Dear Harry,</sup>                                                                                                    |   |
|    | A referral for Surgery: Colorectal was sent for you by Dr. Eric Tian on May 27, 2022:                                                                                                    |   |
|    | Your referral has been received by Dr. Eric Tian (eFax) and this appointment information has been provided by their office.                                                                                                    |   |
|    | Your appointment has been scheduled for Friday, June 03, 2022 at 8:55 PM in person at 235<br>The Boardwalk, Waterloo, ON, N2J 3Z4.                                                                                                    |   |
|    | Click Here to Confirm Appointment(s)                                                                                                    |   |
|    | If these appointment details are different in any way from any direct communication you may have had with, or received from Dr. Eric Tian (eFax), please contact Dr. Eric Tian at 519-555-<br>0000 so we can update your record accordingly. |   |
|    | You will also need to confirm with Dr. Eric Tian (eFax), if you have not done so. If you have to change or cancel your appointment, please contact them directly.                                                                            |   |
|    | Dr. Eric Tian (eFax)<br>Fax: 519-579-0809                                                                                                    |   |
|    | Please click HERE to participate in a short, 2-minute survey to let us know about your<br>referral experience. Your feedback is greatly appreciated!                                                                                         |   |
|    |                                                                                                    |   |
|    |                                                                                                    |   |
|    |                                                                                                    |   |

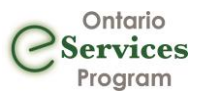

### Smart Logic

| Folder Logic                | Fax Code                                                                         | BPM Automation                                                                                                    |
|-----------------------------|----------------------------------------------------------------------------------|----------------------------------------------------------------------------------------------------|
| Needs Review                | Fax failure<br>Or appt info has not been<br>received in time                     | Retry Logic: Tries 10 times<br>within 12 hours (routine) or 2<br>hours (urgent), if still fail, then<br>a message will be created<br>Reminder Logic: if no appt is<br>booked after 30 days (routine)<br>or 7 days (urgent), new<br>message will be created |
| Accepted<br>Pending booking | Fax transmission successful                                                      |                                                                                                    |
| Booked unconfirmed          | Appt info received directly<br>from the specialists following<br>current process | Senders will move referral<br>from Awaiting response folder<br>to booked unconfirmed folder                                                                                                    |
| Booked Confirmed            |                                                                                  | Senders will confirm on behalf<br>of the receiver or patient can<br>confirm from email links                                                                                                    |

BPM automation has retry and reminder logic for unactioned referrals:

# Filter Q All - Fairview Docs ✓ Needs Review 0 For Me 0 For Me 0 Recently Viewed 1 Accepted 0 Booked Unconfirmed 0 Booked Confirmed 0 All 1 Completed 168 Declined 0 Deletion Warnings 0

### eFax Cancellation

- 1. Locate the referral in Ocean
- 2. Identify who the eFax recipient is on the referral form

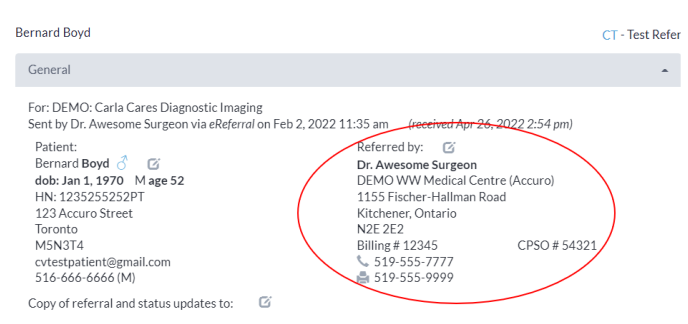

3. If cancellation is initiated on the sending side, call the receiving site and advise them of the cancellation. If cancellation is due to the receiver declining the referral skip to step 4.

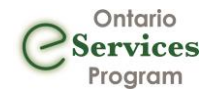

4. Update the referral status in Ocean to cancelled by clicking on the action menus in the top right corner and selecting "Cancel Referral"

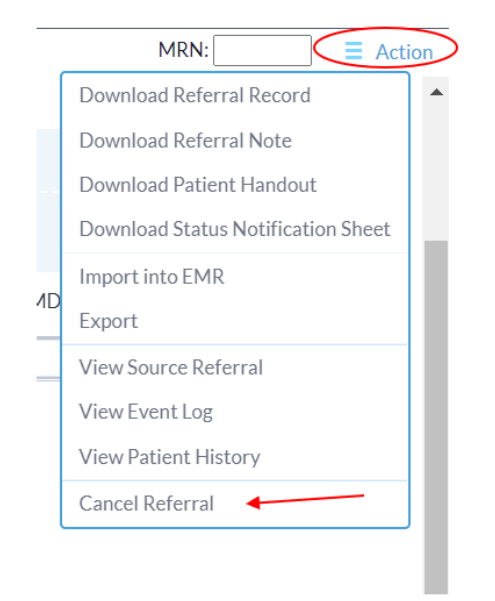

### 5. Click on the option to Proceed to Cancel the Referral

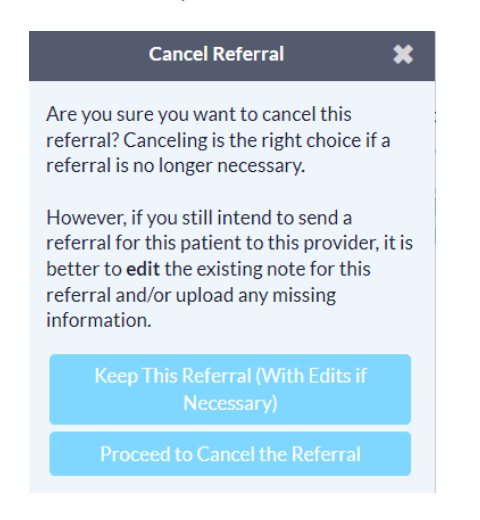

6. Type the reason for cancellation, for example "Referral has been declined" and click on "Proceed to Cancel Referral"

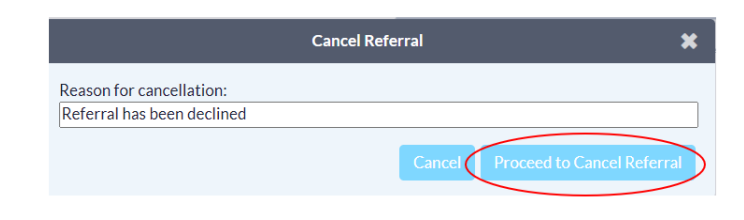

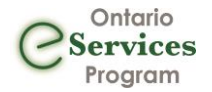

7. Once cancellation reason has been added you may notify the patient of the cancellation if they have provided consent to use their email. To do this, click on the "Email Patient" button.

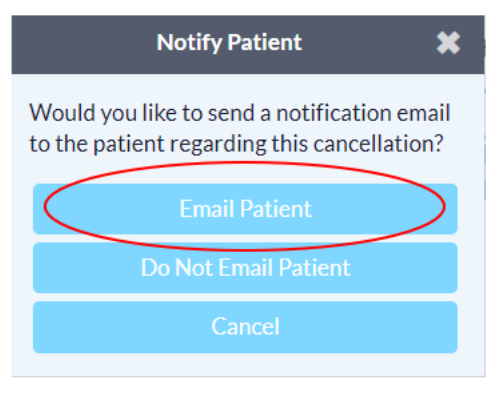

8. The referral has now been cancelled and can be found in the Cancelled folder in Ocean

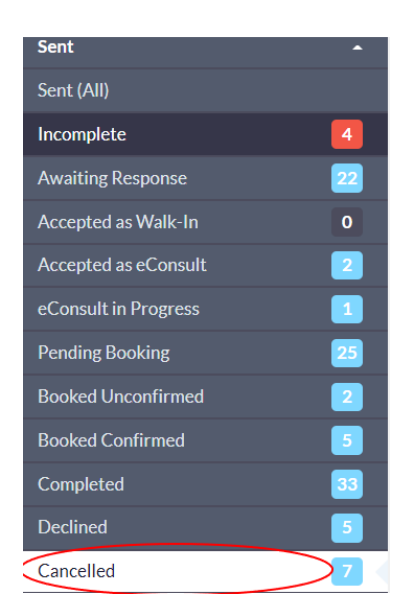

### Notes:

\* Forward functionality is currently not supported for eFax. You will not be able to forward an eReferral to a fax receiver.